## 我司官网新开户指南

1、 点击东海基金网上交易, "自助开户"

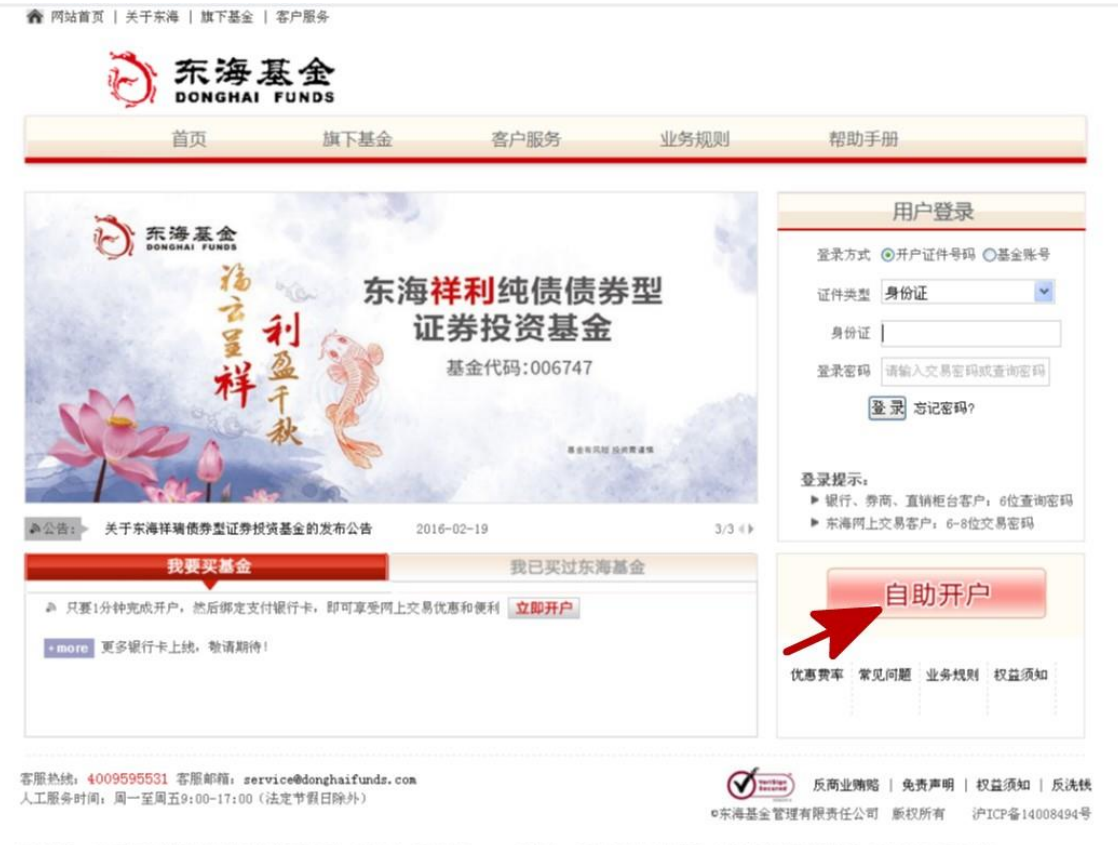

温馨提示: \*为了确保您能正常使用本系统进行开户查询交易功能,建议使用Windows系统和IE6及以上版本的浏览器,并且关闭浏览器的弹出窗口阻止选项或相关功能\*

## 2、上传身份证正反面照片(要求图片清晰无遮挡)

| I. | DONGHAI | FUNDS |      |      |
|----|---------|-------|------|------|
|    | 首页      | 旗下基金  | 客户服务 | 业务规则 |

东海基金网上开户

| 证件类型 | 身份证 🗸 | 证件上传 |  |
|------|-------|------|--|
| 真实姓名 |       |      |  |
| 证件号码 |       |      |  |
|      |       |      |  |

### 下一步

□ 我已阅读并同意《隐私政策》

### 温馨提示:

- 1、身份证用户开户前,需要先上传身份证证件照
- 2、选择身份证进行开户时,证件号码需要通过上传证件识别获取,无法手动修改

请仔细阅读并核对自己的身份信息,并点击确认。回到首页后点击 "下一步" Ⅲ件信息识别威功,以下是您上传的证件识别信息:

 姓名

 证件号码

 证件有效期

 2019.09.02-2039.00.02

□请仔细家对您的身份信息,信息错误将导致认证无法通过(若姓名识别错误可在点击确定后进行修改)
重新上传
确认

## 3、下方选择想使用的银行卡,输入正确的信息,需要勾选下方委托支付协议。

| AGRICULTURAL BANK OF CH                                                                                                    | IINA SPD BANK                                                                                                    | NOVETRAL AND COMPENSAL BURK OF CHM                                              | BANK OF CHINA                                               |
|----------------------------------------------------------------------------------------------------|----------------------------------------------------------------------------------------------------|---------------------------------------------------------------------------------|-------------------------------------------------------------|
| Orina Construction Bank                                                                                                    | 行                                                                                                    | <b>デ</b><br>ゆ 交通銀行<br>BANK OF COMMUNICATIONS                                    | 📥 广发银行   CGB                                                |
|                                                                                                    | 行 Kan 很行                                                                                                    | 上海银行<br>Bank of Shanghai                                                        |                                                             |
| 警提示:<br>收居民身份说明:<br>国税收居民是指在中国<br>居住。在境内居住清一年<br>度者多次累计不超过90日<br>居民是指中国税收居民(<br>attp://www.chanatax.<br>so-ate.or_= 0 = 0 = 0 = 0 = 0 | 境內有住所,或者无住所而在境內居住<br>; 是指在一个纳税年度中在中国境內居住<br>的高境。<br>以外的个人。其他国家(地区)税收居民<br>gov.cn/acdi_index.htal)。<br>思" 約十第回提定了 <b>《人日始中民</b> 日 | 有一年的个人。在中国境内有住所是指因f<br>主365日。临时高境的,不扣减日数。临时<br>身份认定规则及纳税人识别号相关信息请<br>2.84公寓明文件" | ◎簫、家庭、经济利益关系而在中国境内习惯<br> 高境,是指在一个纳税年度中一次不超过30<br>参见国家税务总局网站 |
| *开卡人真实姓名                                                                                                    |                                                                                                    | CM DPWXFF                                                                       |                                                             |
| •银行卡类型                                                                                                    | 工商银行(银联通快捷) 🔽                                                                                                    |                                                                                 |                                                             |
| *银行卡卡号                                                                                                    | 62122                                                                                                    |                                                                                 |                                                             |
| •证件类型                                                                                                    | 身份证 🗹                                                                                                    |                                                                                 |                                                             |
| •证件号码                                                                                                    | 350702                                                                                                    |                                                                                 |                                                             |
| *银行预留手机号码                                                                                                    | 1832                                                                                                    |                                                                                 |                                                             |
| 更低费率                                                                                                    |                                                                                                    | 進後         学           多卡         変易         通太                                 | 240 全天候<br>交易 全保障                                           |
| (:4009595531、95531-3<br>时间:周一至周五9:00-17;                                                                                              | )客服邮箱:service@donghaifunds.com<br>00(法定节假日除外)                                                                                    |                                                                                 | 反商业簿赔   免责声明   权益须知                                         |
|                                                                                                    |                                                                                                    |                                                                                 | •东海基金管理有限责任公司 版权所有 沪ICP备                                    |

开户时请注意选择开户银行的线上支付限额要求<mark>(线下汇款无该限制)</mark>,目前官网只支持以下14家银行:

| 银行名称 | 单笔/单日限额   |
|------|-----------|
| 工商银行 | 5000 元/2W |
| 农业银行 | 5000/5000 |
| 建设银行 | 1W/1W     |
| 中国银行 | 1W/1W     |
| 交通银行 | 1W/1W     |
| 民生银行 | 2W/2W     |

| 广发银行 | 1W/1W         |
|------|---------------|
| 兴业银行 | 2W/2W         |
| 浦发银行 | 2W/2W         |
| 上海银行 | 15W/15W       |
| 光大银行 | 5000 元/5000 元 |
| 中信银行 | 5W/5W         |
| 平安银行 | 5W/5W         |
| 邮政储蓄 | 5000 元/5000 元 |

# 

| 首             | 页         | 旗下基金    | 客户服务        | 业务规则 | 帮助手册 |  |
|---------------|-----------|---------|-------------|------|------|--|
| 联通快捷发送手机验证研   | 肖         |         |             |      |      |  |
| 了保障您的账号安全,需要到 | 脸证您手机号的真多 | 对性。     |             |      |      |  |
| 手机号码:         | 183£      |         |             |      |      |  |
| 手机验证码:        |           | 获取手机验证码 | 3 请输入手机验证码! |      |      |  |
|               |           |         |             |      |      |  |
|               |           |         |             |      |      |  |

## 5、页面显示"增加支付渠道成功",点击"关闭"

| 当前位置: 首页 > 阿上交易 > 線行卡管塑结果<br>增加支付渠道成功♥<br>后碑您可使用该银行卡献蓝金交易。 |           |                  |
|------------------------------------------------------------|-----------|------------------|
|                                                            | 增加支付渠道成功! | 后续您可使用该银行卡做基金交易。 |
|                                                            |           | 关闭               |

6、 按照页面提示进行开户身份信息、联系方式补全,并设置交易密码

| 222: 首页 > 同上交易 > 开<br>第基金网 ト开户 | F,A                 |        |                     |                     |
|--------------------------------|---------------------|--------|---------------------|---------------------|
|                                | 0                   |        | 1                   |                     |
| 1                              | 选择银行卡 り             | 银行身份验证 | 补充个人信息              | → ♥ 开通网上交易成功        |
| 中人身份信息                         |                     |        |                     |                     |
| * 真实姓名                         |                     |        | * 四精                | <b>₽</b>            |
| * 征件号码                         | 身份运 🧲               |        | * 证件有效期             | 元期頃                 |
| 本人声明                           | 中国税收居民<br>CRS电子声明填写 |        | ~                   |                     |
| 2000年1月11日                     |                     |        |                     |                     |
| * 現业                           | 一请选择一 🗸             |        | 职务                  |                     |
| * 手机号码                         | 189                 |        | * E-mail            |                     |
| * 通讯地址                         |                     |        | * 邮政编码              |                     |
| 电话号码                           | -                   |        | 推荐人                 |                     |
| * 性别                           | ● ± ○ Ħ             |        | 出生日期                | 1967-12-27          |
| * 实际受益人                        | ◎本人 〇世人             |        |                     |                     |
| * 实际控制人                        | ◉本人 ○他人             |        |                     |                     |
| 是否有不良诚信记录                      |                     |        |                     |                     |
| <b>计</b> 诱道信息                  |                     |        |                     |                     |
| *银行卡类型                         | 中國农业银行              |        | * 银行 <del>卡卡号</del> | 6228480415751204576 |
| * 开卡银行全称                       | 中国农业银行              |        |                     |                     |
| *                              |                     | 22-17  |                     |                     |
|                                |                     | 文行     |                     |                     |
| 11交易密码                         |                     |        |                     |                     |
| * 设重交易密码                       |                     |        |                     |                     |
| * 确认交易密码                       |                     |        |                     |                     |
| <b>号保护问题</b>                   |                     |        |                     |                     |
| * 在与铁护问题                       | 永大宗的主日:             | ~      |                     |                     |
| * CERKIFAX                     |                     |        |                     |                     |

7、点击"继续",即开户成功。

## 8、登录我司网上交易系统,进入"汇款交易"页面,点击开通

|      | DUNGHAI | FUNDS |      |      |      |  |  |  |
|------|---------|-------|------|------|------|--|--|--|
| 我的账户 | 基金交易    | 汇款交易  | 交易查询 | 安全中心 | 客户服务 |  |  |  |
|      |         |       | 汇款交易 |      |      |  |  |  |

#### 当前位置: 首页 > 网上交易 > 开通汇款交易

#### 开通汇款交易

在您开通相应银行汇款交易功能以后,可以通过"网上下单,线下汇款"模式购买基金:将购买款项通过**开通汇款交易的银行卡**转账至我公司指定账户,然后网上下单选择**"资金** 方式:转账汇款"完成交易。

#### 汇款交易好处: 大额购买不受限

#### 汇款交易的银行账号:

| 银行卡类型  | 银行卡卡号    | 支付方式       | 汇款交易开通状态                                                           |
|--------|----------|------------|--------------------------------------------------------------------|
| 中国工商银行 | ****3418 | 银联通        |                                                                    |
|        |          | <b>#</b> 通 | 》<br>)<br>)<br>)<br>)<br>)<br>)<br>)<br>)<br>)<br>)<br>)<br>)<br>) |
| 新聞     |          |            | 影活 WH                                                              |

## 9、点击开通,则成功开通线下汇款功能。

开通汇款交易

当前位置: 首页 > 网上交易 > 开通汇款交易

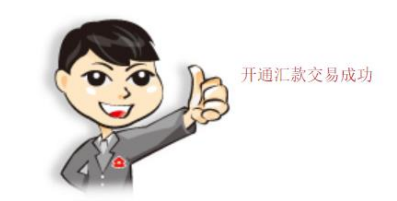

## 以下是您开通汇款交易的银行卡信息

| 银行卡类型  | 银行卡卡号                                   |
|--------|-----------------------------------------|
| 中国工商银行 | *************************************** |
| 返回     |                                         |

至此开户流程完成,待 T+1 日确认开户成功。